# Setup Guide Automation AIS-Message Tracking v2.1

Updated: Date 2020-09-25

# Contents

| 1 | Insta | llation Guide                                                    |    |
|---|-------|------------------------------------------------------------------|----|
|   | 1.1   | Pre-installation instructions                                    | 3  |
|   | 1.2   | Environmental Configuration                                      | 4  |
|   | 1.3   | Configuration Settings                                           | 5  |
|   | 1.4   | Additional Settings                                              | 8  |
|   | 1.5   | License Key                                                      | 9  |
|   | 1.6   | Simple distribution – 'Get batch'                                | 11 |
|   | 1.7   | Automatic installation of scripts – PL*SQL                       | 13 |
|   | 1.8   | Customized setup                                                 | 15 |
|   | 1.9   | Disk Space Requirements                                          | 17 |
|   | 1.10  | Ready to Install                                                 | 18 |
| 2 | Mess  | age Tracking Configuration                                       |    |
|   | 2.1   | Configure & run services                                         | 21 |
|   | 2.1.1 | How to configure message tracking database                       | 21 |
|   | 2.1.2 | Multiple databases for multiple IFS Applications instances       | 26 |
|   | 2.1.3 | How to configure message tracking service                        | 27 |
|   | 2.1.4 | Multiple services for multiple IFS Applications instances        | 29 |
|   | 2.2   | How to Install, Restart, Uninstall the Message Tracking Service  | 32 |
|   | 2.3   | Deploy Message Tracking Site                                     | 33 |
|   | 2.3.1 | Multiple sites for multiple IFS Applications Instances           | 34 |
| 3 | Upgra | ade                                                              |    |
|   | 3.1   | Upgrading old versions to Automation Server 2.1.0.3 or higher    | 35 |
|   | 3.2   | Upgrading old versions to Automation Server 2.1. 33715 or higher | 35 |

Addovation 🗸

## 1 Installation Guide

## 1.1 **Pre-installation instructions**

Before the module is uninstalled, changed, or repaired, make sure that config files in the Directory and web config file with related message Tracking folder in inetpub are backed up properly.

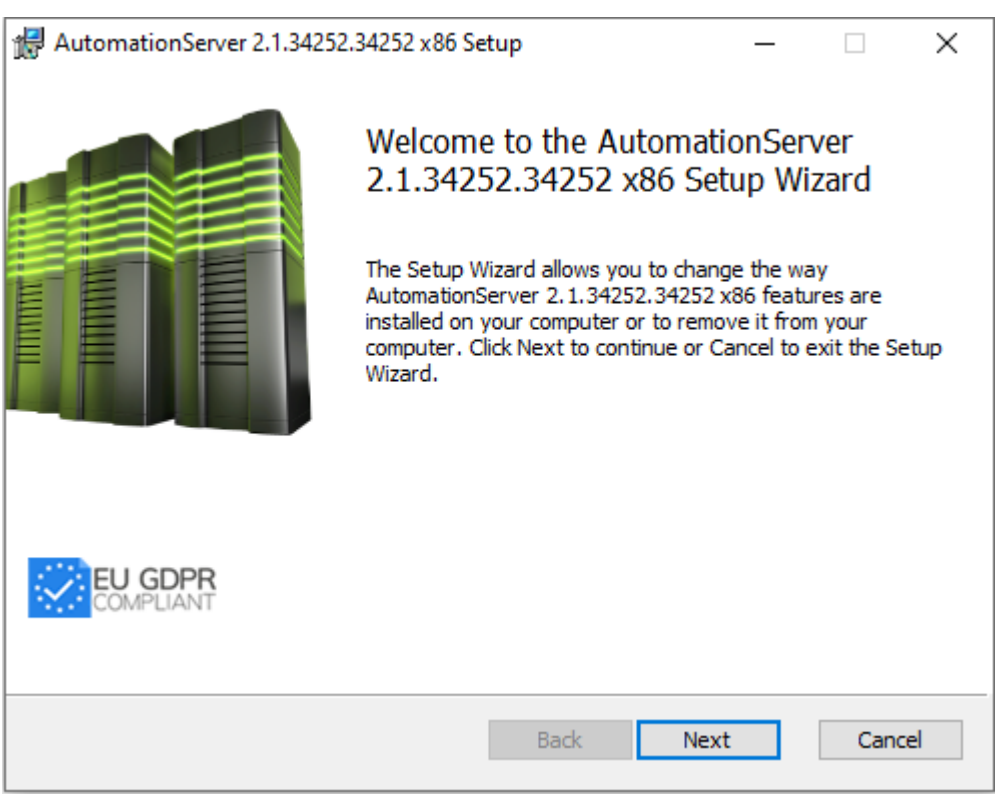

Figure 1 – Setup WIzard

The Automation Server is installed through an MSI package. Run the .msi file and follow the installation wizard.

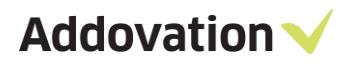

| 🛃 AutomationServer 2.1.34252.34252 x86 Setup                                                                                                    |                          | —                 |                 | ×        |
|----------------------------------------------------------------------------------------------------|--------------------------|-------------------|-----------------|----------|
| End-User License Agreement                                                                                                    | ۸dd                      | 01/2              | tion            | ~        |
| Please read the following license agreement carefully                                                                                                    | Auu                      | Uva               |                 | <u> </u> |
| LICENSE TERMS FOR ADDOVATION SOFT                                                                                                    | WARE                     |                   |                 | ^        |
| These license terms are an agreement between Ad<br>apply to the Addovation Software, and any accom                                                               | dovation a<br>panying do | nd you.<br>cument | They<br>tation. | ۰.       |
| 1. ACCEPTANCE<br>BY INSTALLING THE SOFTWARE, YOU ACCEPT THESE<br>AGREE TO ALL OF THE TERMS OF THIS AGREEMENT,<br>USE, OR COPY THE SOFTWARE                       | TERMS. IF Y<br>YOU MUST  | OU DO             | NOT<br>STALL,   |          |
| <ul> <li>2. INSTALLATION AND USE RIGHTS.</li> <li>You may install and use the software for agreed computers. or other unit of measure that are agreed</li> </ul> | named use<br>ed between  | rs, or<br>vou an  | d               | ~        |
| $\begin{tabular}{ c c c c } \hline \end{tabular}$ I accept the terms in the License Agreement                                                                    |                          |                   |                 |          |
| Print Back                                                                                                    | Next                     | t                 | Can             | cel      |

Figure 2 – End-User License Agreement

# 1.2 Environmental Configuration

| 🖟 AutomationServer 2.1.34252.34252 x86 Se                                                                                                    | etup X                                                                                                    |
|----------------------------------------------------------------------------------------------------|----------------------------------------------------------------------------------------------------|
| Environment configuration                                                                                                    | Addovation 🗸                                                                                                    |
| Select configuration:<br>JotronDev1<br>JotronDev2<br>Jotun Dev<br>Jotun QA<br>Loomis<br>Loomis Test<br>Race75 SP2<br>Race75 SP6<br>Race75sp2Centura<br>Race8Dewo<br>Race8SP2<br>Race8SP2-2 (default) | Environment configurations govern access<br>to available databases and ease the task of<br>switching between them.<br>Use the buttons below to add, remove or<br>edit existing environments.<br>Add new Delete Modify |
|                                                                                                    | Back Next Cancel                                                                                                    |

Figure 3 – Environmental Configuration

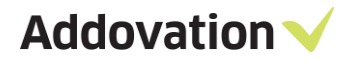

When installing the software for the first time, you will need to specify which environment(s) you wish to be able to connect to. You do this by clicking the Add new button. When upgrading to a new version, or modifying an existing installation, you may choose to retain the current settings and simply click Next or make changes to the environment configuration by clicking Modify. You will be able to choose between the environments in the AIS login dialog, from any of the supported MS Office applications.

# 1.3 **Configuration Settings**

The configuration settings allow you to customize your installation.

| H AutomationServer 2.1.34252.34252 x8                                                          | 5 Setup X                                                                                          |
|------------------------------------------------------------------------------------------------|----------------------------------------------------------------------------------------------------|
| Configuration settings                                                                         | Addovation 🗸                                                                                       |
| Set up configuration parameters here to fit<br>be changed later by restarting the installation | your particular installation. If needed, the settings can<br>on wizard, using the "Change" option. |
| Configuration name                                                                             | Use server URL's                                                                                   |
| Jrace9dev                                                                                      | • IFS Enterprise Explorer                                                                          |
| Use as Default                                                                                 | ◯ SharePoint                                                                                       |
| Use single signon                                                                              |                                                                                                    |
|                                                                                                |                                                                                                    |
|                                                                                                | IFS version                                                                                        |
|                                                                                                | IFSApplications9 $\sim$                                                                            |
|                                                                                                |                                                                                                    |
|                                                                                                | Back Next Cancel                                                                                   |

Figure 4 - Configuration Settings

**Configuration name:** Choose a name that describes the configuration (e.g. Race 8 demo), if it should be the default logon choice, and whether IFS is configured for single sign-on.

Server URLs: Select the server URL of your choice

**IFS Version:** Choose your IFS version

If you are not sure what options to check, leave the default values. You can change the values temporarily from within the application at any time.

To add a new environment, you need to specify the address to IFS Extended Server (e.g. server1:58080), the Application owner (e.g. IFSAPP) and the IFS portal (e.g. <u>http://race75sp6:58080/</u>).

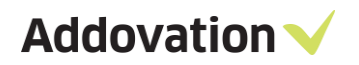

| 🖟 AutomationServer 2.1.34252.34252 x86 Setup               | ×              |
|------------------------------------------------------------|----------------|
| Data access information                                    | Addovation 🗸   |
| Enter database connection string, application owner an     | d portal Url.  |
|                                                            |                |
| Database connection (e.g. 'server1:58080'):                |                |
| race9dev:58080                                             |                |
| App owner (e.g. 'IFSAPP'):                                 |                |
| IFSAPP                                                     |                |
| ,<br>IES Enterprise Explorer (e.g. "http://server1:58080") |                |
| http://race9dev:58080                                      | -              |
| 1                                                          |                |
|                                                            |                |
|                                                            |                |
|                                                            |                |
|                                                            |                |
| Ва                                                         | ck Next Cancel |
|                                                            |                |

Figure 5 - Data Access Information

The Database connection must use the prefix HTTP or HTTPS (in lower-case).

| 记 AutomationServer 2.                                                                                                    | .1.34252.34   | 4252 x86 Setup                                                                      | < |
|----------------------------------------------------------------------------------------------------|---------------|-------------------------------------------------------------------------------------|---|
| Data access inform                                                                                                    | nation        | Addovation 💊                                                                        |   |
| Enter database connection                                                                                                    | on string, a  | application owner and portal Url.                                                   |   |
| Database connection (                                                                                                    | (e.g. 'serve  | er 1:58080'):                                                                       |   |
| Data access information       Addovation          Enter database connection string, application owner and portal Url.         Database connection (e.g. 'server 1:58080'):         [race9dev:58080         App owner (e.g. 'IFSAPP'):         [IFSAPP         IFS Enterprise Explorer (e.g. 'http://server1:58080'):         [http://race9dev:58080         Warning         Variation         Image: Connection String Connection         App owner (e.g. 'http://server1:58080'):         [http://race9dev:58080         Variation         IFS Enterprise Explorer (e.g. 'http://server1:58080'):         [http://race9dev:58080         Variation         Image: Variation String Connection         Image: Variation String Connection         Image: Variation String Connection         Image: Variation String Connection         Image: Variation String Connection         Image: Variation String Connection         Image: Variation String Connection         Image: Variation String Connection         Image: Variation String Connection         Image: Variation String Connection |               |                                                                                     |   |
| Data access information     Enter database connection string, application owner and portal Url.     Database connection (e.g. 'server1:58080'):   [race9dev:58080]   App owner (e.g. 'IFSAPP'):   [IFSAPP]   IFS Enterprise Explorer (e.g. 'http://server1:58080'):   [http://race9dev:58080]     Warning   Please use the prefix http or https (in lower-case) for the Database connection.                                                                                                    |               |                                                                                     |   |
| IFSAPP                                                                                                    |               |                                                                                     |   |
| IFS Enterprise Explore                                                                                                    | er (e.g. 'htt | p://server1:58080'):                                                                |   |
| http://race9dev:5808                                                                                                    | 80            |                                                                                     |   |
| V                                                                                                    | Warning       |                                                                                     | × |
|                                                                                                    |               | Please use the prefix http or https (in lower-case) for the<br>Database connection. |   |
|                                                                                                    |               | ОК                                                                                  |   |

Figure 6 - Data Access Information

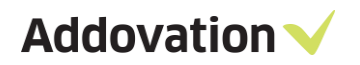

| AutomationServer 2.1.34252.34252 x86 Setup             | ×              |
|--------------------------------------------------------|----------------|
| Data access information                                | Addovation 🗸   |
| Enter database connection string, application owner an | d portal Url.  |
| Database connection (e.g. 'server 1:58080'):           |                |
| http://race9dev:58080                                  |                |
| App owner (e.g. 'IFSAPP'):                             |                |
| IFSAPP                                                 |                |
| IFS Enterprise Explorer (e.g. 'http://server1:58080')  | :              |
| http://race9dev:58080                                  |                |
|                                                        |                |
|                                                        |                |
|                                                        |                |
|                                                        |                |
| Ва                                                     | ck Next Cancel |
|                                                        |                |

Figure 7 - Data Access Information

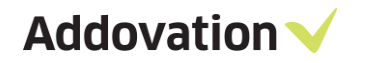

# 1.4 Additional Settings

In the Additional Settings dialog, you can define a symbol that exclude classes and formats with this particular symbol. This field is defaulted to the asterisk symbol. You can also define the Document Search URL in this dialog.

| HattomationServer 2.1.34252.34252 x86 Setup             | ×            |
|---------------------------------------------------------|--------------|
| Additional settings                                     | Addovation 🗸 |
| Display only default company classes when checking in   | n            |
| Exclude classes and formats where description contains: |              |
| Descriment events LIDL -                                |              |
| /secured/docmaw/DocTitleOvw.page                        |              |
| p                                                       |              |
|                                                         |              |
|                                                         |              |
|                                                         |              |
|                                                         |              |
|                                                         |              |
| Back                                                    | Next Cancel  |

Figure 8 – Additional Settings

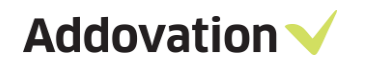

# 1.5 License Key

You will have received a license key from Addovation upon purchase of the AIS. Please enter the license key during the configuration of the software.

| ×            |
|--------------|
| Addovation 🗸 |
|              |
|              |
|              |
|              |
|              |
|              |
|              |
|              |
|              |
|              |
|              |
| Next Cancel  |
|              |

Figure 9 - License and custom settings

In the Help URL field, you can specify what the help symbol in the AIS will point to. Included in the AIS is an online user documentation. The link is normally already filled in, so if you don't want to provide your own information, you can leave it as is.

When you have entered the correct license key, you will receive a validation listing the products and their date of expiry.

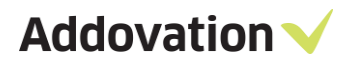

| HattomationServer 2.1.34252.34252                                                                                            | x86 Setup                                                                                            |                                                                      | ×                               |
|----------------------------------------------------------------------------------------------------|----------------------------------------------------------------------------------------------------|----------------------------------------------------------------------|---------------------------------|
| License key validation.                                                                                                    |                                                                                                    | Addovati                                                             | on 🗸                            |
| The license key entered entitles you acc<br>create a batch installation file or "PL*SQ<br>scripts).<br>Addovation            | ess to the listed modu<br>L″button to execute o                                                      | les. Click the "Get Batch<br>latabase scripts (e.g. a                | n" button to<br>access granting |
| Product name                                                                                                    | Exp. date                                                                                            | License state                                                        |                                 |
| AIS Uplink<br>AIS<br>Message Tracking<br>AIS Cloud<br>Office365<br>Create Document Serv<br>Document Agent<br>Plugin Executer | 10/9/2021<br>10/9/2021<br>10/9/2021<br>10/9/2021<br>10/9/2021<br>10/9/2021<br>10/9/2021<br>10/9/2021 | Valid<br>Valid<br>Valid<br>Valid<br>Valid<br>Valid<br>Valid<br>Valid |                                 |
| Get Batch PL*SQL                                                                                                    | Back                                                                                                 | Next                                                                 | Cancel                          |

Figure 10 – License key validation

# 1.6 **Simple distribution – 'Get batch'**

The 'Get batch' option allows you to install the software on several machines, without having to enter your settings multiple times.

| AutomationServer 2.1.34252.34252                                                      | 2 x86 Setup                                         |                                                                        | ×          |
|---------------------------------------------------------------------------------------|-----------------------------------------------------|------------------------------------------------------------------------|------------|
| License key validation.                                                               |                                                     | Addovation                                                             | ~          |
| The license key entered entitles you ac<br>create a batch installation file or "PL*SC | cess to the listed modul<br>2L″ button to execute d | es. Click the "Get Batch" button t<br>atabase scripts (e.g. access gra | to<br>ntin |
| scripts).                                                                             | -                                                   |                                                                        |            |
| Addovation                                                                            |                                                     |                                                                        |            |
| Product name                                                                          | Exp. date                                           | License state                                                          |            |
| AIS Uplink                                                                            | 10/9/2021                                           | Valid                                                                  |            |
| AIS                                                                                   | 10/9/2021                                           | Valid                                                                  |            |
| Message Tracking                                                                      | 10/9/2021                                           | Valid                                                                  |            |
| AIS Cloud                                                                             | 10/9/2021                                           | Valid                                                                  |            |
| Office365                                                                             | 10/9/2021                                           | Valid                                                                  |            |
| Create Document Serv                                                                  | 10/9/2021                                           | Valid                                                                  |            |
| Document Agent                                                                        | 10/9/2021                                           | Valid                                                                  |            |
| Plugin Executer                                                                       | 10/9/2021                                           | Valid                                                                  |            |
| ]                                                                                     |                                                     |                                                                        |            |
| Get Batch PL*SQL                                                                      | Back                                                | Next Cancel                                                            |            |
|                                                                                       |                                                     |                                                                        |            |

Figure 11 – Get Batch

When you click on the button 'Get Batch', a .bat file is created, which will launch the .msi using the settings you defined in the current installation.

Observe the following with generating the batch file:

- The batch file must be executed by a user having administrator rights
- If you experience problems running from a network drive, try to copy the installation file to a local drive
- The batch file created can only be used to install 32 bit or 64-bit version, depending on the installation file.

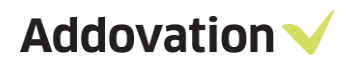

| 100               |          |                                         |    |                   |             |   |
|-------------------|----------|-----------------------------------------|----|-------------------|-------------|---|
|                   | This     | PC > Documents ~                        | Ö  | Search Documer    | nts         | P |
| Organize 👻 Ne     | w folder |                                         |    |                   | 8:: •       | 2 |
| This PC           | ^        | Name                                    | D  | ate modified      | Туре        |   |
| 3D Objects        |          | Adobe                                   | 2  | 017-03-01 12:25   | File folder |   |
| Desktop           |          | Altova                                  | 2  | 016-07-27 2:24 PM | File folder |   |
| Documents         |          | Any Video Converter                     | 2  | 016-11-08 12:01   | File folder |   |
| Developeda        |          | Any Video Converter Professional        | 2  | 016-11-08 12:12   | File folder |   |
| - Downloads       |          | FeedbackHub                             | 2  | 017-10-10 1:14 PM | File folder |   |
| J Music           |          | Graphics                                | 2  | 016-09-30 10:33   | File folder |   |
| Pictures          |          | IFS                                     | 20 | 018-02-02 10:21   | File folder |   |
| Videos            |          | IfsDocsTemp                             | 2  | 018-02-01 4:02 PM | File folder |   |
| Local Disk (C:)   | )        | IISExpress                              | 2  | 016-08-16 11:06   | File folder |   |
| - Local Disk (D:) | )        | Integration Services Script Component   | 2  | 016-11-09 3:17 PM | File folder |   |
| =                 | ~ •      | c                                       |    |                   |             | > |
| File name:        | Auton    | nationServerInstall_2.1.34252.34252.bat |    |                   |             |   |
| Save as type:     | Batch fi | iles (*.bat)                            |    |                   |             |   |
|                   |          |                                         |    | 100               |             |   |

Figure 12 – Save batch file

A .bat file and a .PS1 file is generated at your chosen location.

When you want to distribute the software to other computers, download the .msi, the.bat and the .PS1 file to the chosen computer. Open the .bat file and right click 'run as administrator'. The installation file will then run with your chosen parameters, installing AIS on the computer.

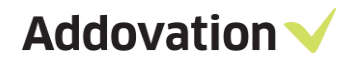

# 1.7 Automatic installation of scripts – PL\*SQL

If this is the first time you run the AIS installation, you need to run the PL\*SQL function.

| HattomationServer 2.1.34252.34252        | x86 Setup                |                         | ×             |
|------------------------------------------|--------------------------|-------------------------|---------------|
| License key validation.                  |                          | Addovati                | ion 🗸         |
| The license key entered entitles you acc | tess to the listed modul | es. Click the "Get Batc | h" button to  |
| scripts).                                | L Dutton to execute d    | atabase scripts (e.g. a | ccess granung |
| Addovation                               |                          |                         |               |
| Product name                             | Exp. date                | License state           |               |
| AIS Uplink                               | 10/9/2021                | Valid                   |               |
| AIS                                      | 10/9/2021                | Valid                   |               |
| Message Tracking                         | 10/9/2021                | Valid                   |               |
| AIS Cloud                                | 10/9/2021                | Valid                   |               |
| Office365                                | 10/9/2021                | Valid                   |               |
| Decument Agent                           | 10/9/2021                | Valid                   |               |
| Plugin Executer                          | 10/9/2021                | Valid                   |               |
|                                          | 10/ 5/ 2021              | v dila                  |               |
|                                          |                          |                         |               |
|                                          | Deads                    | Neut                    | Canaal        |
| Get Batch PL*SQL                         | Back                     | Next                    | Cancel        |

Figure 13 – PL\*SQL script

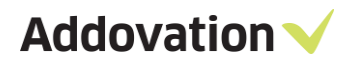

| ✓ Addovation Automation Server 2.1.34252.34252 x86                                 | ×             |
|------------------------------------------------------------------------------------|---------------|
| Execute PL*SQL scripts                                                             | Addovation 🗸  |
| Scripts to be executed:<br>ADDO_SETUP<br>ADDO_DEFAULT_GRANTS<br>ADDO_PRES_OBJ_CORE |               |
| Execute using Username: Password: Environment: Race8SP2-2                          | Execute Close |

Figure 14 – Execute PL\*SQL scripts

Click on the PL\*SQL button and type in your username and password (Usually IFSAPP or IFSADM) and the environment where you would like to install the scripts.

If you have scripts saved to your drive, you can browse for these using the 'browse' button. Click 'Execute' to run the scripts and to give the necessary access and grants. The wizard will confirm that the scripts were run successfully. You may have to enter parameters for some of the scripts.

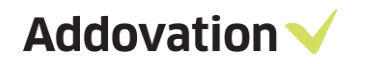

# 1.8 Customized setup

Under 'custom setup' you can select the way the features are to be installed for the various MS Office components. Click on the icons in the tree list to adjust the installation for the components.

| 🖟 AutomationServer 2.1.34252.34252 x86 Setup                                                                   |                                 | _        |         | ×   |
|----------------------------------------------------------------------------------------------------|---------------------------------|----------|---------|-----|
| Choose Setup Type<br>Choose the setup type that best suits your needs                                          | Addo                            | ova      | tion    | · ~ |
| Typical<br>Installs all add-ins covered by your license. Re                                                    | ecommended                      | for most | users.  |     |
| Custom<br>Allows users to choose which program feature<br>they will be installed. Recommended for advar        | es will be insta<br>nced users. | lled and | where   |     |
| Complete<br>All program features will be installed. Note that<br>space, and potentially slows down Application | at this require:<br>startup.    | s the mo | st disk |     |
| Back                                                                                                    | Next                            |          | Canc    | el  |

Figure 15 – Setup Types

| 🖟 AutomationServer                | AutomationServer 2.1.34252.34252 x86 Setup -                          |              |        | ×                                               |                |        |         |     |
|-----------------------------------|-----------------------------------------------------------------------|--------------|--------|-------------------------------------------------|----------------|--------|---------|-----|
| Custom Setup<br>Select modules to | be installed.                                                         |              |        | Α                                               | ddov           | at     | ion     | · ~ |
| Choose how modu<br>tree below.    | les are to be insta                                                   | illed on you | ir cor | mputer by (                                     | clicking the i | cons i | in the  |     |
|                                   | ugin Executer<br>ocument Agent<br>ddovation Cloud<br>ddovation Unlink | ^            | •      | Core files                                      | I              |        |         |     |
|                                   | essage Tracking<br>reate Documents<br>365 CRM Sync                    |              |        | This feature requires 158KB on your hard drive. |                |        |         | ur  |
|                                   | reate Document A                                                      | zure Con 🗸   | '      |                                                 |                |        |         |     |
| Location:                         | C: \Program Files (                                                   | x86)\Addo    | vatio  | n \Automat                                      | ion Server\    |        | Browse. |     |
| Reset                             | Disk Usag                                                             | je           |        | Back                                            | Next           |        | Cano    | el  |

Figure 16 – Custom Setup

#### Components

- IFS to SQL Server Plugin
- Plugin Executor
- Document Agent Reads files or emails from configured folder or mailbox and does stuff like create work orders or other IFS items.
- Addovation Cloud
- Addovation Uplink
- Message Tracking
- Create Documents
- M365 CRM Sync
- Create Document Azure Consumer

#### Location

Always try to use default location if possible. It's easier to find the folders if they are where they should be.

# 1.9 **Disk Space Requirements**

According to the selected features in the above step, disk space requirement is calculated and displayed in the Required Column. You can see this by pressing the Disk Usage.

| AutomationServer 2.1.34252.34252 x86 Setup                                                              |                                             |                                                |                                      |  |
|----------------------------------------------------------------------------------------------------|---------------------------------------------|------------------------------------------------|--------------------------------------|--|
| Disk Space Requirements<br>The disk space required for the ins                                          | stallation of the sele                      |                                                | vation 🗸                             |  |
| Highlighted volumes do not have e<br>can either remove some files from<br>different destination drives. | enough disk space a<br>the highlighted volu | vailable for selected<br>imes, install fewer f | features. You<br>features, or select |  |
| Volume                                                                                                  | Disk Size                                   | Available                                      | Required                             |  |
| C:                                                                                                    | 442GB                                       | 224GB                                          | 380MB                                |  |
| l ⊋s:                                                                                                   | 1999GB                                      | 227GB                                          | ОКВ                                  |  |
| 🚽 🖵 U:                                                                                                  | 1999GB                                      | 227GB                                          | OKB                                  |  |
| <b>⊋</b> v:                                                                                             | 1999GB                                      | 227GB                                          | ОКВ                                  |  |
| <                                                                                                    |                                             |                                                | >                                    |  |
| 1                                                                                                    |                                             |                                                |                                      |  |
|                                                                                                    |                                             |                                                | ОК                                   |  |

Figure 17 – Disk Space Requirements

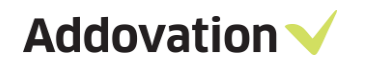

## 1.10 Ready to Install

After adjusting the disk space as per the need in your local machine you can complete the installation.

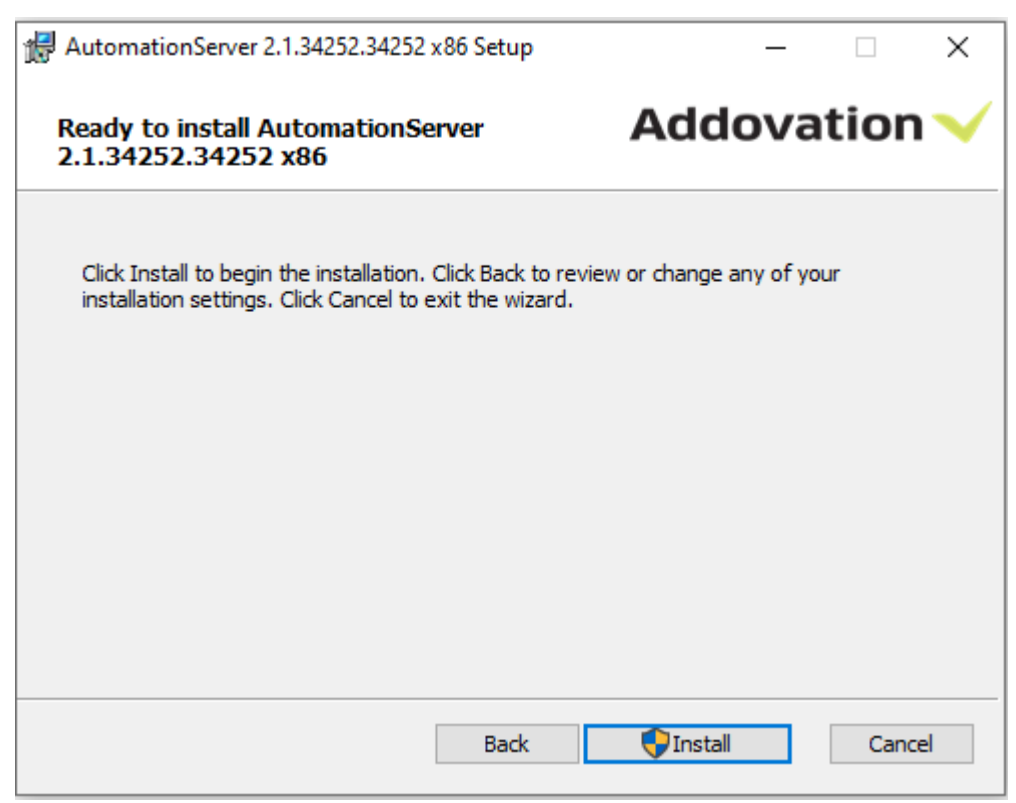

Figure 18 - Install

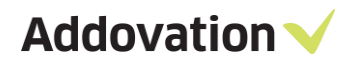

Message Tracking web site is not be able to install/upgrade without IIS. Setup will exit after giving below warning message.

| t <del>,</del> | Automa            | tionServe           | er 2.1.34252.34252 x86 Se              | tup         |              | _         |      | ×        |
|----------------|-------------------|---------------------|----------------------------------------|-------------|--------------|-----------|------|----------|
|                | Install<br>2.1.34 | ing Auto<br>252.342 | omationServer<br>252 x86               |             | Add          | ova       | tior | <b>~</b> |
|                | Please v          | vait while t        | the Setup Wizard installs A            | utomationSe | rver 2.1.342 | 52.34252  | x86. |          |
|                | Status            | Warning             |                                        |             |              |           | ×    |          |
|                |                   |                     | Please install IIS feature<br>web site | before inst | alling Messa | ige Track | ing  |          |
|                |                   |                     |                                        |             |              | 0         | к    |          |
|                |                   |                     |                                        |             |              |           |      |          |
|                |                   |                     |                                        | Back        | Next         |           | Cano | el       |

Figure 19 – IIS requirement

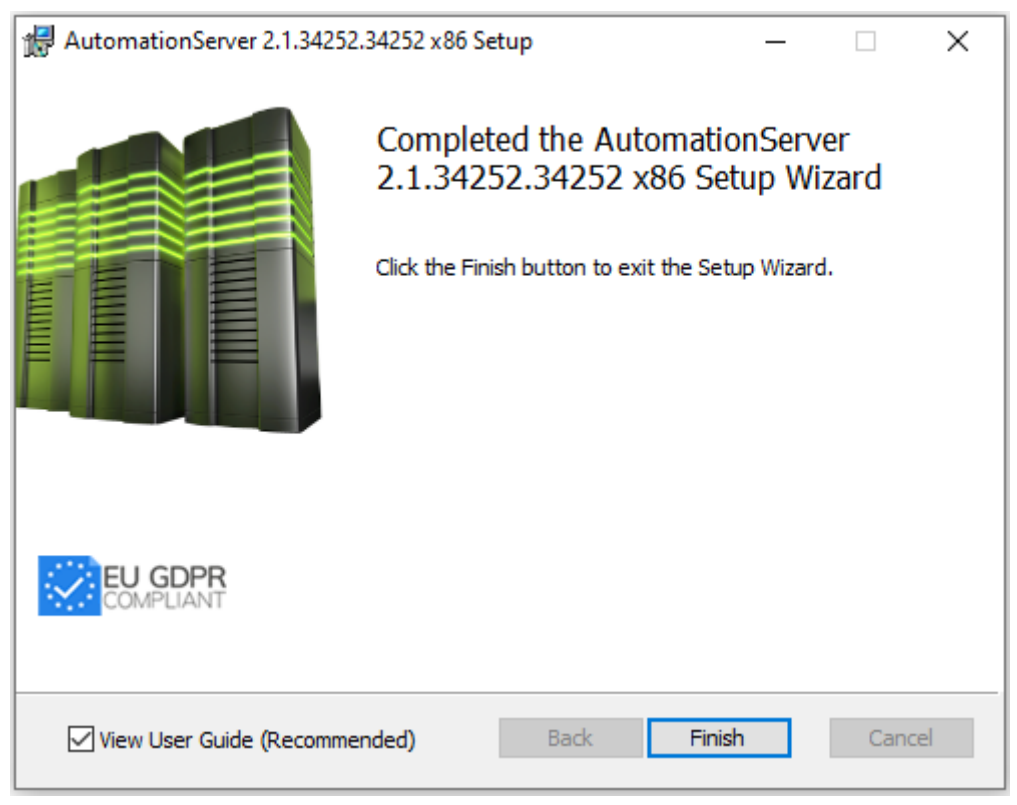

Figure 20 - Finish

# 2 Message Tracking Configuration

Program shortcuts

#### Go to -> Start -> Programs -> Addovation ->

Message tracking

| Addovation +           | Addovation Create Document Consumer 🕨 |                                       |  |
|------------------------|---------------------------------------|---------------------------------------|--|
| Classic Shell          | Cloud                                 |                                       |  |
| ESET +                 | DocumentAgent                         |                                       |  |
| 📕 IIS 🔶 🕨              | MessageTracking                       | ✓ Configure Message Tracking Database |  |
| Maintenance            | O365CRMSync                           | Configure Message Tracking Services   |  |
| Microsoft Azure        | Services                              | 🭇 Install Message Tracking Services   |  |
| Microsoft Office Tools | Uplink 🔸                              | Restart Message Tracking Services     |  |
| Microsoft Silverlight  | 📢 Visual Studio 2017 (2)              | 🤐 Uninstall Message Tracking Services |  |

Figure 21 – Message Trakcing Database/Service

Addovation 🗸

# 2.1 Configure & run services

## 2.1.1 How to configure message tracking database

#### 2.1.1.1 Grant access to users to 'create databases'

> Right click on the relevant user and select 'Properties'

| 🗆 🗐 Databases                                                                                                    | •                  |  |  |  |  |
|----------------------------------------------------------------------------------------------------|--------------------|--|--|--|--|
| Databases                                                                                                    |                    |  |  |  |  |
| 🗄 🖬 System Data                                                                                                    | System Databases   |  |  |  |  |
|                                                                                                    | Database Snapshots |  |  |  |  |
|                                                                                                    | Actionivew         |  |  |  |  |
| Intersage II                                                                                                    | racking            |  |  |  |  |
| 🕀 📕 MobileActi                                                                                                    | onDbNew            |  |  |  |  |
| 🕀 🖬 MobileActi                                                                                                    | onTheme            |  |  |  |  |
| 🕀 📄 MT9                                                                                                    |                    |  |  |  |  |
| 🕀 📄 TestDB1                                                                                                    |                    |  |  |  |  |
| 🖃 💼 Security                                                                                                    |                    |  |  |  |  |
| 🖃 💼 Logins                                                                                                    |                    |  |  |  |  |
| 🔓 sa                                                                                                    |                    |  |  |  |  |
| Part Test New York Test New York Test New Yo | w                  |  |  |  |  |
| 🕀 💼 Server Rol                                                                                                    | New Login          |  |  |  |  |
| 🕀 💼 Credentia                                                                                                    | Script Login as    |  |  |  |  |
| 🕀 💼 Audits                                                                                                    |                    |  |  |  |  |
| 🕀 📕 Server Au                                                                                                    | Policies           |  |  |  |  |
| 🕀 📕 Server Object                                                                                                    | Facets             |  |  |  |  |
| 🕀 📕 Replication                                                                                                    | Start PowerShell   |  |  |  |  |
| 🕀 📕 PolyBase                                                                                                    |                    |  |  |  |  |
| 🕀 💼 Management                                                                                                    | Reports +          |  |  |  |  |
|                                                                                                    | Rename             |  |  |  |  |
|                                                                                                    | Delete             |  |  |  |  |
|                                                                                                    |                    |  |  |  |  |
|                                                                                                    | Refresh            |  |  |  |  |
|                                                                                                    | Properties         |  |  |  |  |

Figure 22 - Grant Access

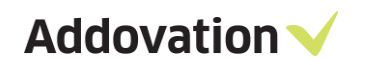

Select 'Server Role' tab and check 'dbcreator'

| Login Properties - TestNew                                                                                  |                                                                                                    | _  |     | ×   |
|----------------------------------------------------------------------------------------------------|----------------------------------------------------------------------------------------------------|----|-----|-----|
| Select a page                                                                                               | 🖵 Script 🔻 😮 Help                                                                                                    |    |     |     |
| <ul> <li>General</li> <li>Server Roles</li> <li>User Mapping</li> <li>Securables</li> <li>Status</li> </ul> | Server role is used to grant server-wide security privileges to a user.  Server roles: <ul> <li>bulkadmin</li> <li>dbcreator</li> <li>diskadmin</li> <li>processadmin</li> <li>public</li> <li>securityadmin</li> <li>serveradmin</li> <li>setupadmin</li> <li>sysadmin</li> </ul> |    |     |     |
| Connection                                                                                                  |                                                                                                    |    |     |     |
| Server:<br>CHPR-02\SQLEXPRESS                                                                               |                                                                                                    |    |     |     |
| Connection:<br>TestNew                                                                                      |                                                                                                    |    |     |     |
| ₩ <u>View connection properties</u>                                                                         |                                                                                                    |    |     |     |
| Progress                                                                                                    |                                                                                                    |    |     |     |
| Ready                                                                                                    |                                                                                                    |    |     |     |
|                                                                                                    |                                                                                                    |    |     |     |
|                                                                                                    |                                                                                                    | OK | Can | cel |

Figure 23 – Setup Roles

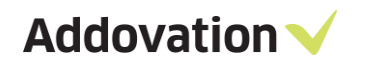

### 2.1.1.2 Using Dacpac Deployer

• Go to Start-> Programs-> Addovation-> Configure Message Tracking Database

| Dacpac Deployer    | - 🗆 ×                                             |
|--------------------|---------------------------------------------------|
|                    | Mandatory field                                   |
| Dacpac file:       | Dacpac file path                                  |
| с н                |                                                   |
| Server Name:       | Server Name                                       |
| Database Name:     | Database Name                                     |
| User Name:         | User Name                                         |
| Password:          | Password                                          |
| Connection String: | Data Source=;Initial Catalog=;User Id=;Password=; |
|                    | Test Connection Deploy                            |
|                    |                                                   |

Figure 24 – Dacpac Deployer

- Select the Dacpac file which was installed into the below location
- C:\Program Files (x86)\Addovation\Automation Server\MessageTrackingDB (default location)
- Server Name (e.g.: ISAB-01\SQLEXPRESS)
- Database Name (e.g.: Message Tracking)
- Username/ Password: Credentials for the SQL server
- Connection String for the SQL server & click on 'Deploy'
- Dacpac was successfully deployed. You can see the 'Message Tracking' database is created.

### 2.1.1.3 Using Command Prompt or power shell (alternative way)

- Go to C:\Program Files (x86)\Microsoft SQL Server\140\DAC\bin
- Shift + right click on an empty area and click "Open PowerShell window here"

| View<br>Sort by<br>Group by<br>Refresh<br>Customise this<br>Paste | ><br>><br>folder                       |
|-------------------------------------------------------------------|----------------------------------------|
| Paste shortcut                                                    | Ctrl+7                                 |
| Open PowerSh                                                      | ell window here                        |
| Agent Ransack<br>Share with<br>WinMerge<br>New<br>Properties      | ······································ |

Figure 25 - PowerShell

- Or open command prompt as an administrator and go the following path.
- C:\Program Files (x86)\Microsoft SQL Server\140\DAC\bin

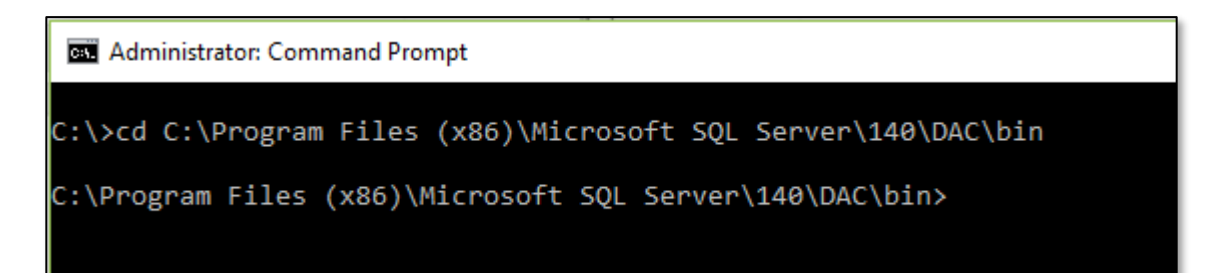

Figure 26 – Command Prompt

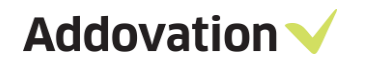

- Use following command to deploy the dacpac.
- In PowerShell

./SqlPackage /Action:Publish /SourceFile:"C:\Program Files (x86)\Addovation\Automation Server \MessageTrackingDB\MessageTracking.dacpac" /TargetDatabaseName:MT1 /TargetServerName:"ISSA-01\MSSQLSERVER2017" /TargetUser:"sa" /TargetPassword:"sa123"

| 💋 Windows PowerShell - 🗆 🗙                                                                                                    |
|----------------------------------------------------------------------------------------------------|
| PS C:\Program Files (x86)\Microsoft SQL Server\140\DAC\bin> ./ <mark>SqlPackage</mark> /Action:Publish /SourceFi<br>le:"C:\Program Files (x86)\Addovation\Automation Server\MessageTrackingDB\MessageTracking.dacpac"<br>/TargetDatabaseName:MessageTracking /TargetServerName:"ISSA-01\MSSQLSERVER2017" /TargetUser:"sa" /<br>TargetPassword:"sa123" |
| Publishing to database 'MessageTracking' on server 'ISSA-01\MSSQLSERVER2017'.<br>Initializing deployment (Start)<br>Initializing deployment (Complete)<br>Analyzing deployment plan (Start)                                                                                                    |
| Analyzing deployment plan (complete)                                                                                                    |

Figure 27 – Command Prompt

In Command Prompt

SqlPackage /Action:Publish /SourceFile:"C:\Program Files (x86)\Addovation\Automation Server \MessageTrackingDB\MessageTracking.dacpac" /TargetDatabaseName:MT1 /TargetServerName:"ISSA-01\MSSQLSERVER2017" /TargetUser:"sa" /TargetPassword:"sa123"

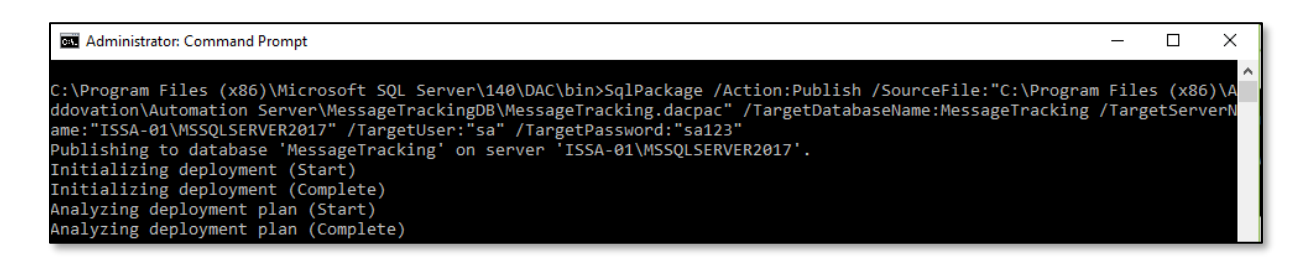

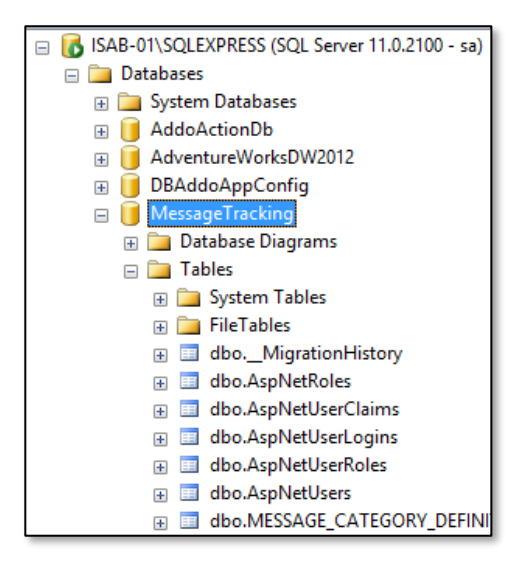

Figure 28 – Command prompt deployer

Figure 29 – Created Database

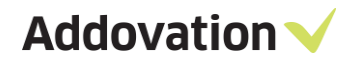

#### 2.1.2 Multiple databases for multiple IFS Applications instances

Dacpac Should be deployed for each instance to create separate databases by reopening Configure Message Tracking Database and giving relevant values for each instance.

Ex:

- Database Name: MessageTracking1, MessageTracking2
- Connection string for each database

Important: When AIS Message Tracking is upgraded from the obsolete version which has only option to use single instance to the new version that has facility to use multiple instances, already configured services should be removed and New service instances should be created & installed. Multiple Message Tracking service configuration files should be created for each instance. Previously Installed service will only work for a one instance as it is worked previously.

Addovation

## 2.1.3 How to configure message tracking service

Go to Start-> Programs-> Addovation-> Configure Message Tracking Services

| 🗸 Message Track            | ing Configu | ration           |           | -   |      | ×   |  |
|----------------------------|-------------|------------------|-----------|-----|------|-----|--|
| Basic Settings             |             |                  |           |     |      |     |  |
| Message Tracki             | ing Dashbo  | ard Web Config P | ath:      |     | _    | _   |  |
|                            |             |                  |           |     |      |     |  |
| Log Folder Path            | 1:          |                  |           |     |      | _   |  |
|                            |             |                  |           |     |      |     |  |
| Time for Cleanu            | ip:         |                  |           |     |      |     |  |
| To Old Alerts (in          | Minutes):   |                  |           |     |      |     |  |
| Service ID:                |             |                  |           |     |      |     |  |
| Show Config                | g Tab on Me | ssage Tracking D | ashboard  |     |      |     |  |
| 🗹 Enable Defa              | ultAlert    |                  |           |     |      |     |  |
|                            |             |                  |           |     |      |     |  |
| Mail settings<br>Hostname: |             |                  |           |     |      |     |  |
| Port                       |             |                  |           |     |      | -   |  |
| Use SSL                    | False       |                  |           |     |      |     |  |
| Username:                  | 1 0.00      |                  |           |     |      |     |  |
| Password                   |             |                  |           |     |      | -   |  |
| Mail From:                 |             |                  |           |     |      |     |  |
| Mail To:                   |             |                  |           |     |      | - 1 |  |
| Mail IV.                   |             |                  |           |     |      | -   |  |
| Environment                |             |                  |           |     |      |     |  |
| MessageTrackir             | ng Connecti | onstring:        |           |     |      |     |  |
|                            |             |                  |           |     |      |     |  |
|                            |             |                  | Open Cont | fig | Save |     |  |
|                            |             |                  |           |     |      |     |  |
|                            |             |                  |           |     |      |     |  |

Figure 30 – Message Tracking Configuration

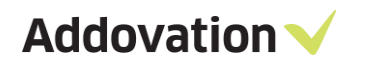

- Select the 'Message Tracking Dashboard Web Config Path'
- C:\inetpub\MessageTracking\Web.config

| ✓ Message Trackin     Basic Settings     Message Trackin     Log Folder Path:     Time for Cleanup     To Old Alerts (in I)     ✓ Open     ← → ~ ↑                                                                                                    | g Dashboard Web Config Path:  g Dashboard Web Config Path:  i:  i:  i:  i:  i:  i:  i:  i:  i:                                                                | - · · ·                                                                                                    | ~                                                                                                    |
|----------------------------------------------------------------------------------------------------|----------------------------------------------------------------------------------------------------|----------------------------------------------------------------------------------------------------|----------------------------------------------------------------------------------------------------|
| Image: Comparison of the field of the field of the | Name<br>bin<br>Config<br>Content<br>DataModel<br>fonts<br>Scripts<br>Service References<br>Views<br>∳D packages.config<br>∳D Web.config<br>ame:<br>Web.config | Date modified           8/13/2020 11:15 AM           8/13/2020 11:15 AM | Type<br>File folder<br>File folder<br>File folder<br>File folder<br>File folder<br>File folder<br>File folder<br>XML Configuratio |
|                                                                                                    | Open (                                                                                                    | Config Save                                                                                                    |                                                                                                    |

Figure 31 – Select web config

- Select the 'Log Folder Path'
- Configurations will automatically create a folder structure inside the log folder

Addovation V

## 2.1.4 Multiple services for multiple IFS Applications instances

Log folders should be created for each instance & mapped the relevant folder. Ex: Log App9, Log App 10

| ✓ Message Tracking Configuration              | _ |        |
|-----------------------------------------------|---|--------|
| Basic Settings                                |   |        |
| Message Tracking Dashboard Web Config Path:   |   |        |
| C:\inetpub\wwwroot\MessageTracking\Web.config |   |        |
| Log Folder Path:                              |   |        |
|                                               |   |        |
| C:\DocAge\Log                                 |   |        |
| Browse For Folder                             |   | ×      |
|                                               |   | _      |
|                                               |   |        |
|                                               |   |        |
| V DocAge                                      |   | ^      |
| Folder                                        |   |        |
| > Log                                         |   | _      |
| log365                                        |   |        |
| Mail In                                       |   |        |
| Mail Out                                      |   |        |
| xsit                                          |   | ~      |
|                                               |   |        |
| Make New Folder OK                            |   | Cancel |
| Username. Intalistituusenauduntain.com        |   |        |

Figure 32 – Select Log File

| → This PC → Local Disk (C:) → logs365 |   |                      |                  |             |  |  |  |
|---------------------------------------|---|----------------------|------------------|-------------|--|--|--|
| : (C:)                                | ^ | Name                 | Date modified    | Туре        |  |  |  |
| tion                                  |   | MessageTrackingAgent | 2017-10-20 12:08 | File folder |  |  |  |

Figure 33 – Log File

| Log10 | 5/23/2019 3:20 PM | File folder |
|-------|-------------------|-------------|
| Logs  | 5/2/2019 12:20 PM | File folder |
|       |                   |             |

Figure 34 - Log File

- 'Open Config' & select the 'Addo.MessTracking.Agent.exe.config' file
- C:\Program Files (x86)\Addovation\Automation Server\MessageTrackingAgent (default location)

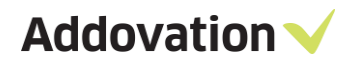

|          | 🗸 Message Trackir                           | ng Configu | uration — 🗆 🗙                                               |  |  |  |  |  |  |
|----------|---------------------------------------------|------------|-------------------------------------------------------------|--|--|--|--|--|--|
|          | Basic Settings                              |            |                                                             |  |  |  |  |  |  |
|          | Message Tracking Dashboard Web Config Path: |            |                                                             |  |  |  |  |  |  |
|          | C:\inetpub\wwwr                             | oot\Messa  | geTracking\Web.config                                       |  |  |  |  |  |  |
|          | Log Folder Path:                            |            |                                                             |  |  |  |  |  |  |
|          | C:\DocAge\Log                               |            |                                                             |  |  |  |  |  |  |
|          | Time for Cleanup                            | ):         | 01:00                                                       |  |  |  |  |  |  |
|          | To Old Alerts (in M                         | /linutes): | 60                                                          |  |  |  |  |  |  |
| V Op     | en                                          |            |                                                             |  |  |  |  |  |  |
| ← -      | → ~ 🛧 📙 « Pr                                | ogram File | es (x86) > Addovation > Automation Server > MessageTracking |  |  |  |  |  |  |
| Organ    | nise 🔻 🛛 New fold                           | er         |                                                             |  |  |  |  |  |  |
| 1        | 3D Objects 🔥                                | Name       | ^                                                           |  |  |  |  |  |  |
|          | Desktop                                     | ې<br>Ad    | ldo.MessTracking.Agent.exe.config                           |  |  |  |  |  |  |
| <u>*</u> | Documents                                   | ېک 🕞       | ldo.MessTracking.Agent_XXXX.exe.config                      |  |  |  |  |  |  |
| +        | Downloads                                   | ү🗋 Ме      | essageTracking.Configuration.Client.exe.config              |  |  |  |  |  |  |
| <u>ل</u> | Music                                       |            |                                                             |  |  |  |  |  |  |
|          | Pictures                                    |            |                                                             |  |  |  |  |  |  |
|          | Videos                                      |            |                                                             |  |  |  |  |  |  |
|          | Windows (C:)                                |            |                                                             |  |  |  |  |  |  |
| 1        | Network                                     |            |                                                             |  |  |  |  |  |  |
|          | File n                                      | ame: Add   | do MessTracking Agent exe config                            |  |  |  |  |  |  |
|          |                                             |            |                                                             |  |  |  |  |  |  |
|          |                                             |            |                                                             |  |  |  |  |  |  |
|          |                                             |            | Open Config Save                                            |  |  |  |  |  |  |
|          |                                             |            |                                                             |  |  |  |  |  |  |

Figure 35 – Open Config

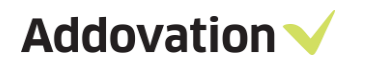

• After loading the configuration information, now you can change the data.

| ✓ Message Tracking Configuration                                       |                    |             |  |      |   |  |
|------------------------------------------------------------------------|--------------------|-------------|--|------|---|--|
| Basic Settings                                                         |                    |             |  |      |   |  |
| Message Tracking Dashbo                                                | ard Web Config Pat | h:          |  |      |   |  |
| C:\inetpub\wwwroot\Messa                                               | geTracking\Web.cor | nfig        |  |      |   |  |
| Log Folder Path:                                                       |                    |             |  |      |   |  |
| C:\DocAge\Log                                                          |                    |             |  |      |   |  |
| Time for Cleanup:                                                      | 01:00              |             |  |      |   |  |
| To Old Alerts (in Minutes):                                            | 60                 |             |  |      |   |  |
| Service ID:                                                            | app10              |             |  |      | ] |  |
| Show Config Tab on Me                                                  | ssage Tracking Das | shboard     |  |      |   |  |
| Enable Default Alert                                                   |                    |             |  |      |   |  |
| Mail settings                                                          |                    |             |  |      |   |  |
| Hostname: smtp.office3                                                 | 365.com            |             |  |      |   |  |
| Port: 2525                                                             |                    |             |  |      |   |  |
| Use SSL: True                                                          |                    |             |  | ~    |   |  |
| Username: priv@integr                                                  | ation.se           |             |  |      |   |  |
| Password: ****                                                         |                    |             |  |      |   |  |
| Mail From: info@integr                                                 | ation.se           |             |  |      |   |  |
| Mail To: notify@integ                                                  | gration.se         |             |  |      |   |  |
| Environment: DEV                                                       |                    |             |  |      |   |  |
| MessageTracking Connectionstring:                                      |                    |             |  |      |   |  |
| Data Source=integ-01;Initial Catalog=MessageTrackingDB;User Id=sa;Pass |                    |             |  |      |   |  |
|                                                                        |                    | Open Config |  | Save |   |  |
| Configurations Loaded                                                  |                    |             |  |      |   |  |

Figure 36 – Configuration

- Time for Cleanup: Time when cleanup process runs. Normally at night.
- To Old Alerts (in Minutes): Alerts that is older than this time will not be sent.
- Service ID: ID to use for each instance when multiple instances are used. Ex: App9,App10
- Show Config Tab on Message Tracking Dashboard: You need to check this box to display the Message Tracking Configuration parameters in Message Tracking Dashboard.
- Enable Default Alert: This check box will enable the default alerts. Ex: Sending e-mails when error/warning occurred.

Mail settings:

- Host Name: Mail server host
- **Port:** Mail server port
- Use SSL: to enable/disable SSL
- Username: Mail address
- Password: Mail password
- Mail From: From mail address

Addovation V

- Mail To: To mail address
- Environment: environment-identifier in mail
- Message Tracking Connection String: Connection setting to the Message Tracking database

| 🗎 Addo | .MessTracking.Agent_app10.exe.config 🔀                                                                                                    |
|--------|----------------------------------------------------------------------------------------------------|
| 31     | cappSettings>                                                                                                    |
| 32     | <pre><add key="dbConnection" value="Data Source=integ\SQLEXPRESS;Integrated Security=False;database=MT9;User&lt;/pre&gt;&lt;/th&gt;&lt;/tr&gt;&lt;tr&gt;&lt;th&gt;&lt;/th&gt;&lt;th&gt;ID=sql;Password=8525;Connect Timeout=30;Encrypt=False;TrustServerCertificate=False"></add></pre> |
| 33     | <add key="logFolder" value="C:\Addovation\Logs10\MessageTrackingAgent"></add>                                                                                                    |
| 34     | <pre><add key="timeForCleanup" value="01:00"></add></pre>                                                                                                    |
| 35     | <add key="toOldAlertsInMinutes" value="60"></add>                                                                                                    |
| 36     | <add key="smtpHost" value="smtp.office365.com"></add>                                                                                                    |
| 37     | <add key="smtpPort" value="587"></add>                                                                                                    |
| 38     | <add key="smtpUser" value="priv@jntegrationn.se"></add>                                                                                                    |
| 39     | <add key="smtpPassword" value="xxxxxxxx"></add>                                                                                                    |
| 40     | <add key="alertMailTo" value="info@jntegrationn.se"></add>                                                                                                    |
| 41     | <add key="alertMailFrom" value="notify@jntegrationn.se"></add>                                                                                                    |
| 42     | <add key="environmentText" value="DEV"></add>                                                                                                    |
| 43     | <add key="enableDefaultAlert" value="true"></add>                                                                                                    |
| 44     | <add key="serviceId" value="app10"></add>                                                                                                    |
| 45     | <add key="useSs1" value="True"></add>                                                                                                    |
| 46     | Reprocess                                                                                                    |
| 47     | <add key="enableReprocess" value="false"></add>                                                                                                    |
| 48     | <add key="maxAttempts" value="3"></add>                                                                                                    |
| 49     | <add key="reprocessEveryMillisec" value="10000"></add>                                                                                                    |
| 50     | <pre><add key="pauseMillisec" value="100"></add></pre>                                                                                                    |
| 51     | <add key="shortInfoSize" value="102"></add>                                                                                                    |
| 52     | <pre></pre>                                                                                                    |
| 53     | 🗘 <startup></startup>                                                                                                    |
| 54     | <pre><supportedruntime sku=".NETFramework,Version=v4.5.2" version="v4.0"></supportedruntime></pre>                                                                                                    |
| 55     | -                                                                                                    |
| 56     | L                                                                                                    |
| J      |                                                                                                    |
|        |                                                                                                    |
|        |                                                                                                    |

Figure 37 – Configuration file

## 2.2 How to Install, Restart, Uninstall the Message Tracking Service

Once all configuration values are provided, service can be installed.

Go to Start-> Programs->Addovation->MessageTracking->

- Install Message Tracking Services
- Restart Message Tracking Services
- Uninstall Message Tracking Services

| Addovation             | ۶ſ | Addovation Create Document Consumer 🕨 |                                       |
|------------------------|----|---------------------------------------|---------------------------------------|
| Classic Shell          | Þ  | Cloud                                 |                                       |
| ESET                   | ۱, | DocumentAgent                         |                                       |
| 📙 IIS                  |    | NessageTracking                       | ✓ Configure Message Tracking Database |
|                        |    | O365CRMSync                           | ✓ Configure Message Tracking Services |
| Hicrosoft Azure        | ۱, | Services 🕨                            | 🥘 Install Message Tracking Services   |
| Hicrosoft Office Tools | Þ  | Uplink 🕨                              | Restart Message Tracking Services     |
| Microsoft Silverlight  | Þ  | 📢 Visual Studio 2017 (2)              | 🭇 Uninstall Message Tracking Services |

Figure 38 – Install/ Restart/ Uninstall

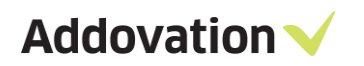

| 🖏 Addovation Document Agent                      | enables automatic checkin of documents |         | Automatic | Local System |
|--------------------------------------------------|----------------------------------------|---------|-----------|--------------|
| 🔐 Addovation Message Tracking Service            | Message Tracking cleanup jobs          | Running | Automatic | Local Syste  |
| Addovation Office365IES Service (addovation.com) | Sync between Office365 and IES         | Runnina | Manual    | Local Syste  |

Figure 39 – Installed service

For Multiple instances

| Addovation Message Tracking Service (app10)              | Message Tr | Running | Automatic | Local Syste |
|----------------------------------------------------------|------------|---------|-----------|-------------|
| 🖏 Addovation Message Tracking Service (app9)             | Message Tr | Running | Automatic | Local Syste |
| 🖏 Addovation Office365IFS Service (APP10-addovation.com) | Sync betwe | Running | Manual    | Local Syste |
| Addovation Office365IFS Service (APP9-addovation.com)    | Sync betwe | Running | Manual    | Local Syste |

Figure 40 - Services

# 2.3 Deploy Message Tracking Site

Configure Message Tracking as IIS site & assign to a port.

| Internet Information Services (IIS) Manager         |                                                   |        |
|-----------------------------------------------------|---------------------------------------------------|--------|
| I → ISAB-01 → Sites →                               |                                                   |        |
| File View Help                                      |                                                   |        |
| Connections                                         | Sites                                             |        |
| ✓ ◀ ISAB-01 (ADDOVATION\isab) … ② Application Pools | Add Website                                       | ? ×    |
| V Sites                                             | Site name: Application pool:                      |        |
| > 🚯 AzureWebAdmin                                   | MessageTracking MessageTracking                   | Select |
| > 🍯 MobileAction                                    | Content Directory                                 |        |
| 5 😔 MT                                              | Physical path:                                    |        |
|                                                     | C:\inetpub\wwwroot\MessageTracking                |        |
|                                                     | Pass-through authentication                       |        |
|                                                     | Consider Tel Selling                              |        |
|                                                     | Connect as Test Settings                          |        |
|                                                     | Binding                                           |        |
|                                                     | Type: IP address: Port:                           |        |
|                                                     | http v All Unassigned v 8089                      |        |
|                                                     | Host name:                                        |        |
|                                                     |                                                   |        |
|                                                     | Example: www.contoso.com or marketing.contoso.com |        |
|                                                     |                                                   |        |
|                                                     |                                                   |        |
|                                                     |                                                   |        |
|                                                     |                                                   |        |
|                                                     | Start Website immediately                         |        |
|                                                     | ·                                                 |        |
|                                                     | ОК                                                | Cancel |
|                                                     |                                                   |        |

Figure 41 – IIS

- Go to -> <u>http://localhost:8089/</u> & log in to the Message Tracking Dashboard. Multiple IFS instances will have Multiple Message Tracking sites.
- Email: <u>admin@addovation.com</u>
- Password: Pa\$\$word1

## 2.3.1 Multiple sites for multiple IFS Applications Instances

 Once message tracking site is deployed user can have a copy of the already created web config file with the related folder and change the 'connection string' in the web config file for each instance and setup the web site in IIS by mapping the config file.

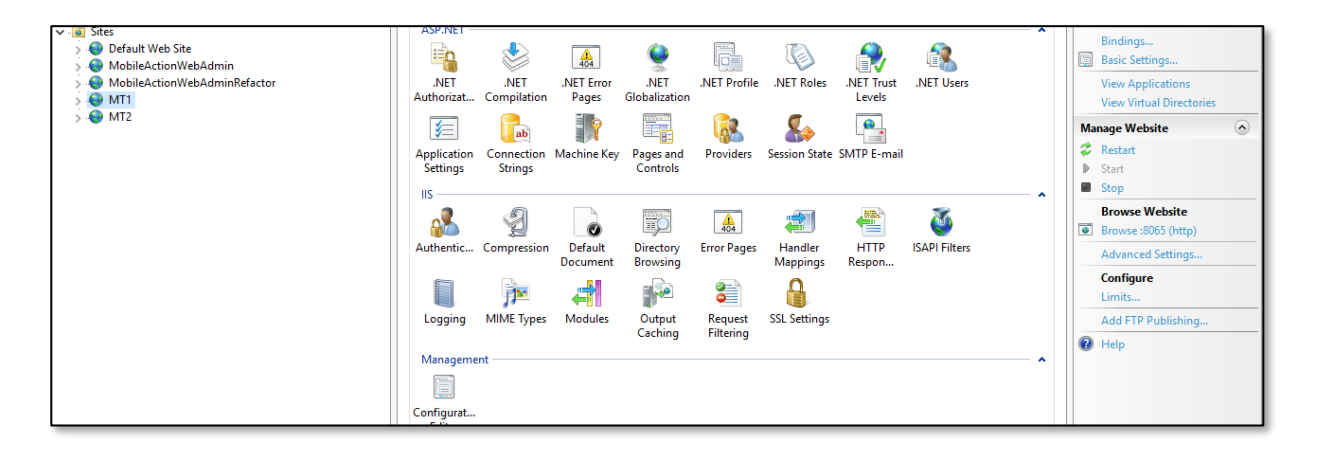

Figure 42 – Multiple Sites

| 🔚 Office365IFSSyncDaemon.exe.config 🔀 |                                                                                                    |
|---------------------------------------|----------------------------------------------------------------------------------------------------|
| 1                                     | <pre><?xml version="1.0" encoding="utf-8"?></pre>                                                                                                    |
| 2                                     |                                                                                                    |
| 3                                     | cappSettings>                                                                                                    |
| 4                                     | <pre><add key="clientId" value="46deba10-3775-4861-97a3-14372a7d834f"></add></pre>                                                                                                    |
| 5                                     | <pre><add key="clientSecret" value="0ZWQZ3uEknPy04D8mYury+T+rFmGixPySLvIUT7/1fo="></add></pre>                                                                                                    |
| 6                                     | <pre><add key="azureAdInstance" value="https://login.microsoftonline.com"></add></pre>                                                                                                    |
| 7                                     | <pre><add key="domain" value="addovation.com"></add></pre>                                                                                                    |
| 8                                     | <pre><add key="graphResource" value="https://graph.microsoft.com/"></add></pre>                                                                                                    |
| 9                                     | <pre><add key="testMode" value="true"></add></pre>                                                                                                    |
| 10                                    | <pre><add key="maxRetries" value="5"></add></pre>                                                                                                    |
| 11                                    | <pre><add key="retryTimeOutInSeconds" value="60"></add></pre>                                                                                                    |
| 12                                    | <pre><add key="maxThreadsEvents" value="5"></add></pre>                                                                                                    |
| 13                                    | <pre><add key="syncEventsLogFolder" value="C:\LogsTomra\Office365 Daemon\SyncActivities"></add></pre>                                                                                                    |
| 14                                    | <pre><add key="maxThreadsContacts" value="5"></add></pre>                                                                                                    |
| 15                                    | <pre><add key="syncContactsLogFolder" value="C:\LogsTomra\Office365 Daemon\SyncContacts"></add></pre>                                                                                                    |
| 16                                    | <pre><add key="ifsAccessProviderUrl" value="http://azure007:58080/"></add></pre>                                                                                                    |
| 17                                    | <pre><add key="ifsAccessProviderTimeout" value="10000"></add></pre>                                                                                                    |
| 18                                    | <pre><add key="ifsUser" value="issa"></add></pre>                                                                                                    |
| 19                                    | <pre><add key="ifsPassword" value="xxx"></add></pre>                                                                                                    |
| 20                                    | <pre><add key="ifsAppowner" value="ifsapp"></add></pre>                                                                                                    |
| 21                                    | <pre><add key="ifsVersion" value="9"></add></pre>                                                                                                    |
| 22                                    | <pre><add key="serviceLogFolder" value="C:\LogsTomra\CRMIntegrationService"></add></pre>                                                                                                    |
| 23                                    | <pre><add key="isDebugEnabled" value="false"></add></pre>                                                                                                    |
| 24                                    | <pre><add key="makePasswordEncrypted" value="false"></add></pre>                                                                                                    |
| 25                                    | <pre><add key="dbConnection" value="Data Source=ISAB-01\SQLEXPRESS;Integrated&lt;/pre&gt;&lt;/td&gt;&lt;/tr&gt;&lt;tr&gt;&lt;td&gt;&lt;/td&gt;&lt;td&gt;Security=False;database=MessageTracking;User ID=sa;Password=123;Connect&lt;/td&gt;&lt;/tr&gt;&lt;tr&gt;&lt;td&gt;&lt;/td&gt;&lt;td&gt;Timeout=30;Encrypt=False;TrustServerCertificate=False"></add></pre> |
| 26                                    | <pre>- </pre>                                                                                                    |
| 27                                    | <startup></startup>                                                                                                    |
| 28                                    | <pre><supportedruntime sku=".NETFramework,Version=v4.5.2" version="v4.0"></supportedruntime></pre>                                                                                                    |
| 29                                    | -                                                                                                    |
| 30                                    | L                                                                                                    |

Figure 43 – Connection String in Web Config

# 3 Upgrade

# 3.1 Upgrading old versions to Automation Server 2.1.0.3 or higher.

Before performing an upgrade, Database should be backed up and after the upgrade the DACPAC should be redeployed, from version 2.1.0.3, to avoid issues in Message tracking process.

## 3.2 Upgrading old versions to Automation Server 2.1. 33715 or higher.

While performing an upgrade, environments and license key should be added again, due to the fact that previously configured environments won't be available during and after the upgrade.